## 云南大学非政府采购项目备案工作指南

本工作指南适用于非政府采购,在开始做备案工作之前,请确认您的采购方式

 1. <u>校内自行询价采购</u>:请准备<u>合同,三家公司报价单,询价报告</u>;合同模板、询价报告模 板可在实管处网站"<u>下载中心</u>"下载,公司报价单需<u>加盖公司公章</u>;

2. <u>校内自行采购委托招标代理公司采购</u>:请准备<u>合同,采购情况说明书</u>(电子和纸质材料 由招标代理公司提供)

3. <u>喀斯玛商城</u>: 单笔订单金额 <u>5 万及以上</u>的项目需要备案,请准备<u>合同</u>,合同需在喀斯玛 商城打印;

4. <u>高校竞价网</u>:请准备合同,合同需在高校竞价网上打印,同时填写竞价单号。

5. 政采云采购:请正确填写政采云订单号。

注:以上合同均需甲乙双方签字盖章,甲方需到云南大学法律事务办公室盖章。

准备好以上材料,扫描成电子版文件,合同需保存成 pdf 格式,待上传。

## 一、 具体操作

- 1、网址: <u>http://www.sysysb.ynu.edu.cn</u>, 选择"<u>资产采购</u>"系统
- 2、登录:用户名、密码均为教工号;
   需用项目申报时使用的用户名登录(谁申报,谁备案)
- 3、选择"采购执行" 🛑 "采购结果备案登记(校采)"

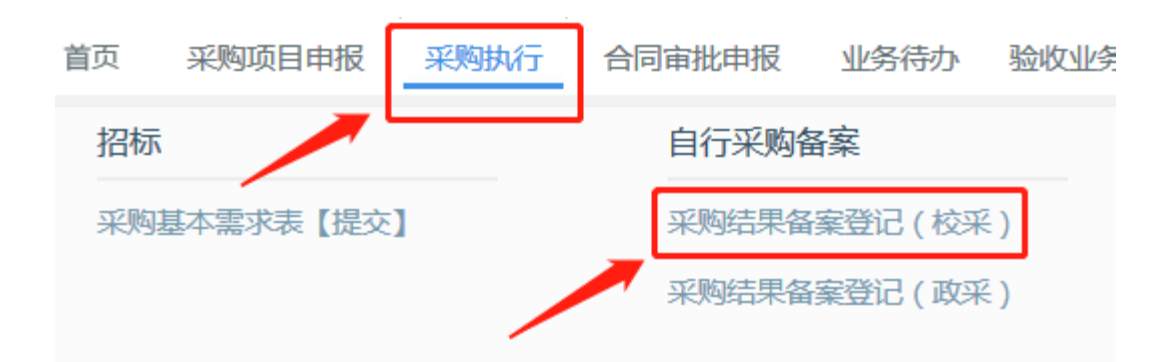

4、选择"<mark>新建</mark>"

|   | ⊕ 采购结    | 课备 | <b>案登记(</b> 校采) | ×    |        |
|---|----------|----|-----------------|------|--------|
| 9 | 🔎 浮动查询 🎽 |    | ≫ 📑 🎝 ⇒新建       | 📝 修改 | 💢 删除   |
| / | 序号       |    | 工作流状态           | 是得   | 雪已验收或报 |
| Γ | 1        |    | 未提交             |      | 否      |
| L | 2        |    | 驳回待提交           |      | 否      |
| L |          |    |                 |      |        |

## 5、填写基本信息

| 結果登记单(             | 枝采)          |               |                     | 如提交后发现               | 有错误,可点这                                 | 里取回                         |                                      |
|--------------------|--------------|---------------|---------------------|----------------------|-----------------------------------------|-----------------------------|--------------------------------------|
| 新建 📔 🕼             | 設 🕞 保存       | 望提交           | ▶ 取回 ┏ 流程监          | 控 😚打开项目申打            | 暖表 📭 关闭                                 |                             |                                      |
|                    | 实用工具         | Ĕ             | 非政府采                | 购一采                  | 勾结果登记                                   | 单据编号:                       |                                      |
| 本信息 文档             | 上传审批痕迹       | <b>连</b> 填报说明 |                     |                      |                                         |                             |                                      |
| 第一步:选              | 择登记主体        | 🕝 关联采         | 购申报表                |                      |                                         | 络填报了采购项目                    | 申报表                                  |
| 第二步:补              | 充采购结果信       | 息             | ì                   | 选择需要备案的              | 项目                                      |                             |                                      |
|                    | 项目           | 目名称           |                     |                      |                                         |                             |                                      |
|                    | *项目          | 编号            |                     |                      | 单据时间                                    | 2018年11月25日                 |                                      |
|                    | *申打          | <b>设金额</b>    |                     |                      | 实际金额                                    |                             |                                      |
|                    | 组织           | 职形式           |                     | _                    | 采购方式                                    |                             |                                      |
|                    | *\$          | 劲人            |                     | ,                    | *验收入账报增部门                               |                             | -                                    |
|                    | 项目分          | 透人            |                     | IJ                   | 5目经办人联系电话<br>                           |                             |                                      |
| 采购人信息              |              |               |                     |                      | 一一一一一一一一一一一一一一一一一一一一一一一一一一一一一一一一一一一一一一一 | 彩啊以留 <u>后</u> 沃预<br>个部门,慎选! | 收入火水主                                |
| 联系人姓名              |              | 、姓名           | 联系电话                |                      |                                         |                             |                                      |
|                    |              | 地址            |                     |                      |                                         |                             |                                      |
| 供应商信息              | (多个供应商       | ,请填多个         | 表备案,准确选择备           | <b>§案明细)</b>         |                                         |                             |                                      |
|                    | ŧ            | <u> </u>      |                     |                      | 供货主体                                    | -                           | ~                                    |
|                    | Ę            | 关系人           | /                   |                      | 联系方式                                    |                             |                                      |
| 代理机构信              | 息            | 一个使           | 共应商填一份备到<br>h工需值供应查 | ≥,与合同一致<br>■ ■ ■ ■ ■ | ;                                       | 选择采购途径                      | <ol> <li>1、自行</li> <li>1、</li> </ol> |
|                    | 招标代理         | 机构            | P.乙需填供应向,           | , 希机增                | 招标代理机构地址                                | 3、喀斯玛商城                     | 司(X.元1/1 M<br>戎                      |
| 邮政编码               |              | 牧编码           |                     |                      | 项目联系人                                   |                             |                                      |
|                    | 项目联系         | 人电话           |                     |                      | 选择需备                                    | 案的明细,与合                     | 同一致                                  |
| <mark>第三步:填</mark> | 选采购结果明       | 细日            | 北重编辑 🕅 选择           | 采购申报明细               | 增行 醫刑行                                  |                             |                                      |
| 101100             | <b>☆际全</b> 頻 |               | 货物名称                | 实际单价                 | 预算单价                                    | 预算金额                        | 数量                                   |
| 序号                 | 关阶亚舰         |               |                     | 1920260280002859     | 20150X7046X1062-000                     | 2010/2011 010/2012 202      |                                      |

注意事项:

- 1) 一份合同填一个备案,注意选择对应的采购明细(采购明细、实际金额、供应商均与合同内容一致);
- 2) 若库中没有要填的供应商,需点"增加条目"增加(填公司名和信用代码即可保存);
- 3) 实际金额和数量不能超过预算,否则不能保存;
- 4) 慎重选择"验收入账报增部门", 会影响到后续验收入账工作;

6、上传备案资料

| 新建                                                                                                  | ☑ 修改 □ 保存 ₩ 掛                            | 这 》 取回 📎 销审 🗍                                                                          | 🕑 流程监控 🔗 🕅 |            | ₩关闭<br>300 |             |  |  |  |  |
|----------------------------------------------------------------------------------------------------|------------------------------------------|----------------------------------------------------------------------------------------|------------|------------|------------|-------------|--|--|--|--|
| イ・     ヨトレメ/ハコ・ホルター・ホルタション・     ホルタション・     単振編号:[2018]04-023       基本信息     文档上传     审批痕迹     填报说明 |                                          |                                                                                        |            |            |            |             |  |  |  |  |
| 你需要上传的附件: * 报价单 (3家),* 询价报告,* 采购合同,其他采购结果资料 (可选)                                                    |                                          |                                                                                        |            |            |            |             |  |  |  |  |
| 新增植                                                                                                 | 新增档案 根据提示,扫描采购过程资料原件上传 【警告】严禁上传涉密档案文件图片! |                                                                                        |            |            |            |             |  |  |  |  |
| 档案类                                                                                                 | 档案类型:选择档案:                               |                                                                                        |            |            |            |             |  |  |  |  |
| 备注:                                                                                                 |                                          |                                                                                        | ▶ 选择相应     | 的文档类型      | 允许上传的      | 的文件类型:.docx |  |  |  |  |
| ▲案信息列表 筛选:                                                                                          |                                          |                                                                                        |            |            |            |             |  |  |  |  |
| 序号                                                                                                  | 档案类别                                     | 档案名称                                                                                   | 备注         | 上传时间       | 上传者        | 操作          |  |  |  |  |
| 1                                                                                                   | * 报价单 ( 3家)                              | о943.jpg                                                                               |            | 2018-11-23 | 100        | 预览下载作废      |  |  |  |  |
| 2                                                                                                   | * 报价单 ( 3家)                              | <sub>見</sub><br>公司报价单-201811231<br>0939.jpg                                            |            | 2018-11-23 |            | 预览下载作度      |  |  |  |  |
| 3                                                                                                   | * 报价单 ( 3家)                              | 人。<br>限公司报价单-2018112<br>130935.jpg                                                     |            | 2018-11-23 |            | 预览下载作废      |  |  |  |  |
| 4                                                                                                   | * 询价报告                                   | 询价报告-2018112313(<br>29.jpg                                                             |            | 2018-11-23 |            | 预览下载作废      |  |  |  |  |
| 5                                                                                                   | * 采购合同                                   | こ。<br>マート・<br>マート・<br>マート<br>の<br>マート<br>マート<br>マート<br>マート<br>マート<br>マート<br>マート<br>マート |            | 2018-11-23 | 107        | 预览下载作废      |  |  |  |  |
| 样例 上传错误的文档,请选作废                                                                                     |                                          |                                                                                        |            |            |            |             |  |  |  |  |

## 注意事项:

- 1) 根据"你需要上传的附件"提示,扫描采购过程资料原件上传;
- 2) 上传错误的文档,请选"作废";
- 材料全部上传完毕后,先"保存",再"提交";如提交后,发现有错误,在未审核前,可自行通过"取回" 操作取回修改。需修改,先点"修改"功能按钮。